## 充填量及び回収量等報告書電子申請マニュアル

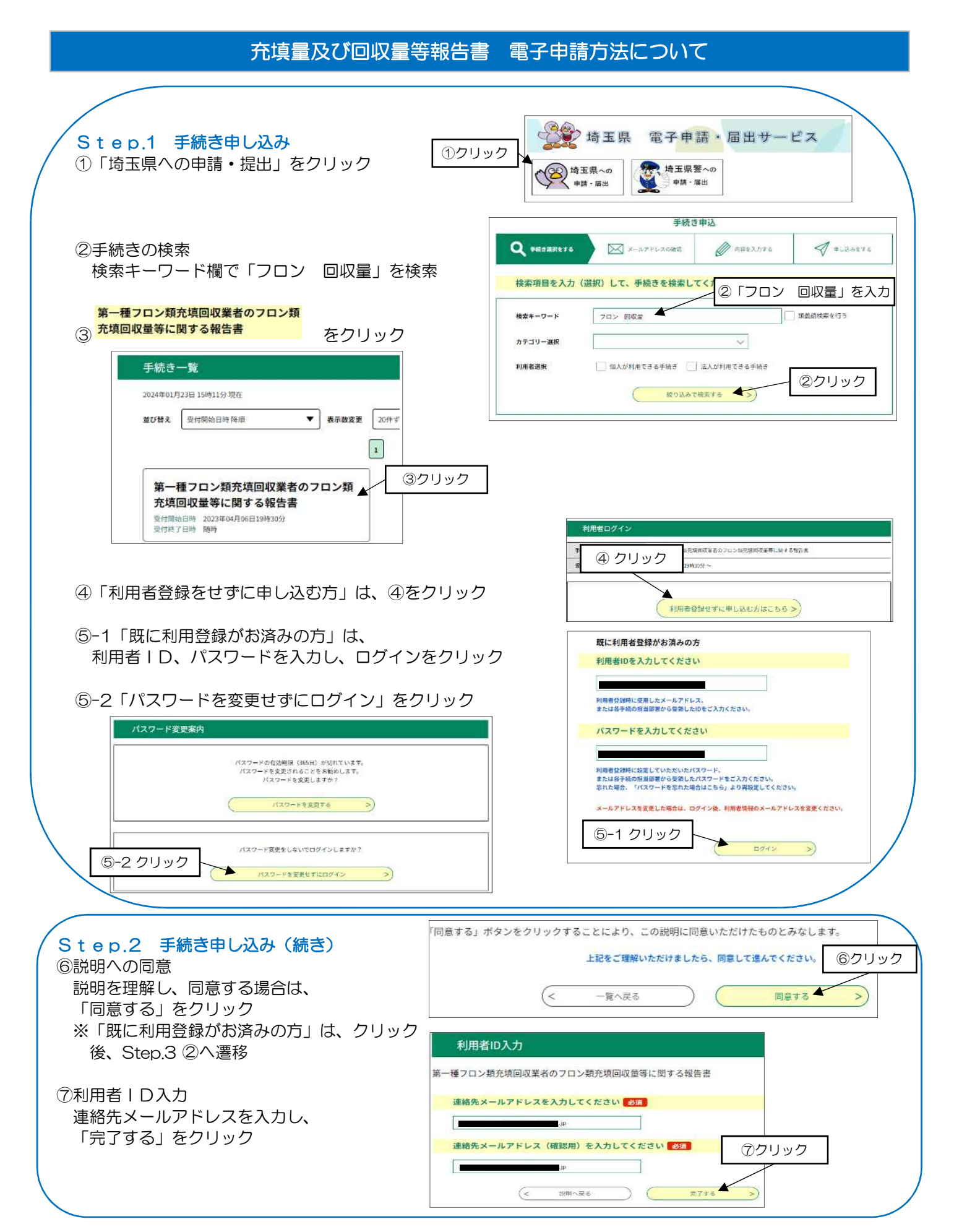

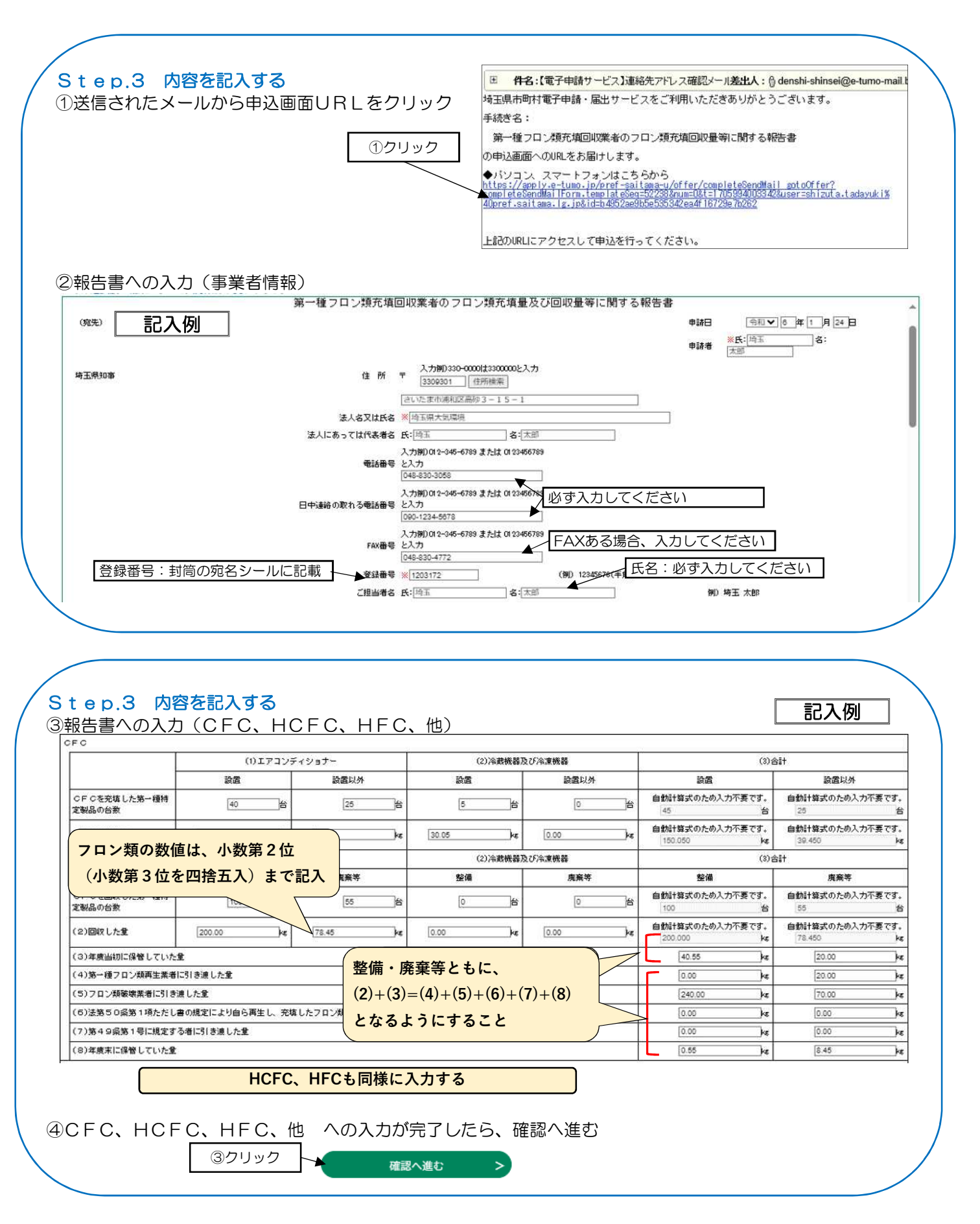

| 中达唯認                                                        |                                                                                                    |                                                                                                    |            |             |
|-------------------------------------------------------------|----------------------------------------------------------------------------------------------------|----------------------------------------------------------------------------------------------------|------------|-------------|
| +                                                           | だ由込みは完了してい                                                                                                    | ません。                                                                                                    |            |             |
| 6<br>*1                                                     | F記内容でよろしければ「申込む」ボタン                                                                                                    | っている。<br>などので、<br>修正する場合は「入力へ戻る」ボタンを押                                                                                                    | してください。    |             |
| 第-                                                          | ー種フロン類充填回収業者のフロン類充均                                                                                                    | 真回収量等に関する報告書                                                                                                    |            |             |
| 報告先 大気環境調                                                   | 【(中央)                                                                                                    |                                                                                                    |            |             |
| 133CB 0 (30 0 2 36018)                                      |                                                                                                    |                                                                                                    |            |             |
| (23)第49系第1号に規定する者に                                          | 5) き渡した堂                                                                                                    |                                                                                                    | 0.00kg     | 8 I 0. 00kg |
| (24)年度末に保管していた堂                                             |                                                                                                    | 1                                                                                                    | 0.00kg     | ş 0.00kş    |
| (25)法第41条の規定により<br>フロン類が充填されていない                            | (1)エアコンディショナー                                                                                                    | (2)冷康機器及び冷康機器                                                                                                    | (3)        | )e#         |
| ことの確認を行った第一種特<br>定製品                                        | 0合                                                                                                    | 0台                                                                                                    |            | 0谷          |
| 原則として、(2)+(3)=(4)+(                                         | 5) + (6) + (7) + (8), (10) + (11) = (12) + (13) + (1                                                                                                    | 4) + (15) + (16), (18) + (19) = (20) + (21) + (22) + (23) + (24) \arrow 4)                                                                           | なるようにすること。 |             |
|                                                             |                                                                                                    |                                                                                                    | ①クリック      | 2           |
|                                                             | < 入力·                                                                                                    | へ戻る 申込む                                                                                                    | >          |             |
|                                                             | ※PDFファイル                                                                                                    | レは一度パソコンに保存してから開くようにしてくださ                                                                                                    | · Uo       |             |
|                                                             |                                                                                                    | PDF7LE1-                                                                                                    |            |             |
|                                                             |                                                                                                    |                                                                                                    |            |             |
|                                                             |                                                                                                    |                                                                                                    |            |             |
|                                                             |                                                                                                    |                                                                                                    |            |             |
|                                                             |                                                                                                    |                                                                                                    |            |             |
|                                                             |                                                                                                    |                                                                                                    |            |             |
|                                                             |                                                                                                    |                                                                                                    |            |             |
|                                                             |                                                                                                    |                                                                                                    |            |             |
|                                                             |                                                                                                    |                                                                                                    |            |             |
|                                                             |                                                                                                    |                                                                                                    |            |             |
| tep.5 申込完                                                   | 了                                                                                                    |                                                                                                    | 揃ってもく      |             |
| t e p.5 申込完<br>申込完了画面に表示                                    | <b>了</b><br>示された「整理番号」、                                                                                                    | 「パスワード」をメモなどに                                                                                                    | 控えておく      |             |
| t e p.5 申込完<br>申込完了画面に表示                                    | 了<br>示された「整理番号」、                                                                                                    | 「パスワード」をメモなどに                                                                                                    | 控えておく      |             |
| t e p.5 申込完<br>申込完了画面に表示                                    | 了<br>示された「整理番号」、<br>apply.e-tumo.jpの内容<br>客運業号・/(2ワード本メモムど                                                                                                    | 「パスワード」をメモなどに                                                                                                    | 控えておく      |             |
| t e p.5 申込完<br>申込完了画面に表示                                    | 了<br>示された「整理番号」、<br>apply.e-tumo.jp の内容<br>整理番号・バスワードをメモなど<br>当ページをファイルに保て、記<br>を研究者、パスワードをメモなど                                                                                                    | 「パスワード」をメモなどに<br>にお控えいただくか、<br>は印刷して保管してください。                                                                                                    | 控えておく      |             |
| t e p.5 申込完<br>申込完了画面に表示                                    | 了<br>示された「整理番号」、<br><sup>apply.e-tumojp の内容</sup><br><sup>整理番号・J(スワードをメモなど<br/><sup>当ページをファイルに保存、また<br/><sup>整理番号・J(スワードを対失す)</sup><br/><sup>単込内容を編会できなくなる事</sup></sup></sup>                                                                                                    | 「パスワード」をメモなどに<br>にお控えいただくか、<br>は印刷して保着してください。<br>ると<br>可能性がございます。                                                                                    | 控えておく      |             |
| t e p.5 申込完<br>申込完了画面に表示                                    | 了<br>示された「整理番号」、<br>apply.e-tumo.jp の内容<br>整理番号・バスワードをメモなど<br>当ページをフィイルに保存、また<br>整理番号・バスワードを紛失す。<br>申込内容を開会できなくなる <sup>5</sup>                                                                                                    | 「パスワード」をメモなどに<br>だお控えいただくか、<br>は印刷して保管してください。<br>ると<br>可能性がございます。                                                                                    | 控えておく      |             |
| t e p.5 申込完<br>申込完了画面に表示                                    | 了<br>示された「整理番号」、<br>apply.e-tumo.jp の内容<br>整理番号・バスワードをメモなど<br>当ページをファイルに保存、また<br>整理番号・バスワードを対大など<br>単込内容を照会できなくなる声                                                                                                    | 「パスワード」をメモなどに<br>にお控えいただくか、<br>は印刷して保管してください。<br>ると<br>可能性がございます。<br>のK                                                                              | 控えておく      |             |
| t e p.5 申込完<br>申込完了画面に表示                                    | 了<br>示された「整理番号」、<br>apply.e-tumo.jp の内容<br>整理番号・バスワードをみてなど<br>当ページをファイルに保存、また<br>整理番号・バスワードをかけなど<br>単込内容を照会できなくなる百                                                                                                    | 「パスワード」をメモなどに<br>にお控えいただくか、<br>は印刷して保管してください。<br>ると<br>可能性がございます。<br>のK                                                                              | 控えておく      |             |
| t e p.5 申込完<br>申込完了画面に表示                                    | 了<br>示された「整理番号」、<br>apply.e-tumo.jpの内容<br>整理番号・バスワードをメモなど<br>当ページをフィルに保存、また<br>整理番号・バスワードを紛失す<br>申込内容を開会できなくなる可                                                                                                    | 「パスワード」をメモなどに<br>だお控えいただくか、<br>は印刷して保管してください。<br>ると<br>可能性がございます。<br>OK                                                                              | 控えておく      |             |
| tep.5 申込完<br>申込完了画面に表示<br><sup>申込</sup><br><sup>第一種フロ</sup> | 了<br>示された「整理番号」、<br>apply.e-tumo.jpの内容<br>整理番号・バスワードをメモなど<br>当ページをファイルに保存、また<br>整理番号・バスワードを対けなる<br>申込内容を紹会できなくなる可                                                                                                    | 「パスワード」をメモなどに<br>にお控えいただくか、<br>は印刷して保管してください。<br>ると<br>可能性がございます。<br>取<br>に関する報告書の手続きの申込を受付しました。                                                     | 控えておく      |             |
| tep.5 申込完<br>申込完了画面に表示                                      | 了<br>示された「整理番号」、                                                                                                    | 「パスワード」をメモなどに<br>にお控えいただくか、<br>は印刷して保管してください。<br>ると<br>可能性がございます。<br>■に関する報告書の手続きの申込を受付しました。                                                         | 控えておく      |             |
| tep.5 申込完<br>申込完了画面に表示                                      | 了<br>示された「整理番号」、<br>apply.e-tumo.jp の内容<br>整理番号・バスワードをメモなど<br>当ページをファイルに使っ、また<br>整理番号・バスワードをが失す。<br>申込内容を照会できなくなる話<br>、<br>完了<br>ン類充填回収業者のフロン類充填回収量等                                                                                                    | 「パスワード」をメモなどに<br>だち控えいただくか、<br>は印刷して保管してください。<br>ると<br>可能性がございます。<br>に関する報告書の手続きの申込を受付しました。<br>か完了しました。                                              | 控えておく      |             |
| tep.5 申込完<br>申込完了画面に表示<br><sup>第一種70</sup>                  | 了<br>示された「整理番号」、<br>apply.e-tumo.jpの内容<br>整理番号・バスワードをメモなど<br>当ページをファイルに保存、また<br>整理番号・バスワードを対失す。<br>申込内容を編会できなくなる可                                                                                                    | 「パスワード」をメモなどに<br>にお控えいただくか、<br>は印刷して保着してください。<br>ると<br>可能性がございます。<br>「K<br>「K<br>「K<br>「<br>「<br>「<br>「<br>「<br>「<br>「<br>「<br>「<br>「<br>「<br>「<br>「 | 控えておく      |             |
| tep.5 申込完<br>申込完了画面に表示                                      | 了<br>示された「整理番号」、<br>apply.e-tumo.jp の内容<br>整理番号・バスワードを外たなど<br>当ページをファイルに保存、また<br>整理番号・バスワードをがたなど<br>単込内容を照会できなくなる言                                                                                                    | 「パスワード」をメモなどに<br>にお控えいただくか、<br>は印刷して保管してください。<br>ると<br>可能性がございます。                                                                                    | 控えておく      |             |
| tep.5 申込完<br>申込完了画面に表示                                      | 了<br>示された「整理番号」、 apply.e-tumo.jp の内容 整理番号・バスワードをメモなど<br>当ページをファイルに使っ、また 整理番号・バスワードをメモなど 当べージをファイルに使っ、また を開会できなくなる話 S完了 ン類充填回収業者のフロン類充填回収量等 下記の整理番号 とバス メールアドレスが誤って メールアドレスが誤って                                                                                                    | 「パスワード」をメモなどに<br>にお控えいただくか、<br>は印刷して保管してください。<br>ると<br>可能性がございます。<br>年に関する報告書の手続きの申込を受付しました。<br>いたう、フィルタ等を設定されている場合、<br>届かない可能性がございます。               | 控えておく      |             |
| tep.5 申込完<br>申込完了画面に表示<br><sup>第一種フロ</sup>                  | 了<br>示された「整理番号」、<br>apply.e-tumo.jpの内容<br>整理番号・バスワードをメモなど<br>当ページをフィルに保存、また<br>整理番号・バスワードをが失す<br>申込内容を開会できなくなる                                                                                                    | 「パスワード」をメモなどに<br>(にお控えいただくか、<br>は印刷して保管してください、<br>ると<br>可能性がございます。<br>「<br>に関する報告書の手続きの申込を受付しました。<br>いたう、フィルタ等を設定されている場合、<br>国かない可能性がございます。          | 控えておく      |             |
| tep.5 申込完<br>申込完了画面に表示<br><sup>第一種フロ</sup>                  | 了<br>示された「整理番号」、<br>apply.e-tumojpの内容<br>整理番号・バスワードを対など<br>当ページをファイルに保存、また<br>整理番号・バスワードを対なる<br>申込内容を紹会できなくなる                                                                                                    | 「パスワード」をメモなどに<br>にお症えいただくか、<br>は印刷して保管してください。<br>ると<br>可能性がございます。                                                                                    | 控えておく      |             |
| tep.5 申込完<br>申込完了画面に表示<br><sup>第一種フロ</sup>                  | 了<br>示された「整理番号」、<br>apply.e-tumo.jp の内容<br>整理番号・パスワードを外たなど<br>当ページをファイルに保存、また<br>整理番号・パスワードをが快など<br>単込内容を照会できなくなる可                                                                                                    | 「パスワード」をメモなどに<br>(にお控えいただくが、<br>は印刷して保管してください。<br>ると<br>可能性がございます。<br>のK<br>に関する報告書の手続きの申込を受付しました。<br>いたり、フィルタ等を設定されている場合、<br>届かない可能性がございます。         | .控えておく     |             |
| tep.5 申込完<br>申込完了画面に表示<br><sup>第一種フロ</sup>                  | 了         示された「整理番号」、         apply.e-tumo.jp の内容         整理番号・バスワードをメモなど         当ページをファイルに保存、また         整理番号・バスワードをメモなど         当ページをファイルに保存、また         整理番号・バスワードを決ちなど         申込内容を開会できなくなる話         ・完了         ン類充填回収業者のフロン類充填回収量等         申込内容を開会できなくなる話         中込内容を開会できなくなる話         ・         ・         ・         ・         ・         ・         ・         ・         ・         ・         ・         ・         ・         ・         ・         ・         ・         ・         ・         ・         ・         ・         ・         ・         ・         ・         ・         ・         ・         ・         ・         ・         ・         ・         ・         ・         ・         ・         ・ | 「パスワード」をメモなどに<br>にお控えいただくか、<br>は印刷して保管してください。<br>ると<br>可能性がございます。<br>に関する報告書の手続きの申込を受付しました。<br>いたう、フィルタ等を設定されている場合、<br>届かない可能性がございます。                | 控えておく      |             |

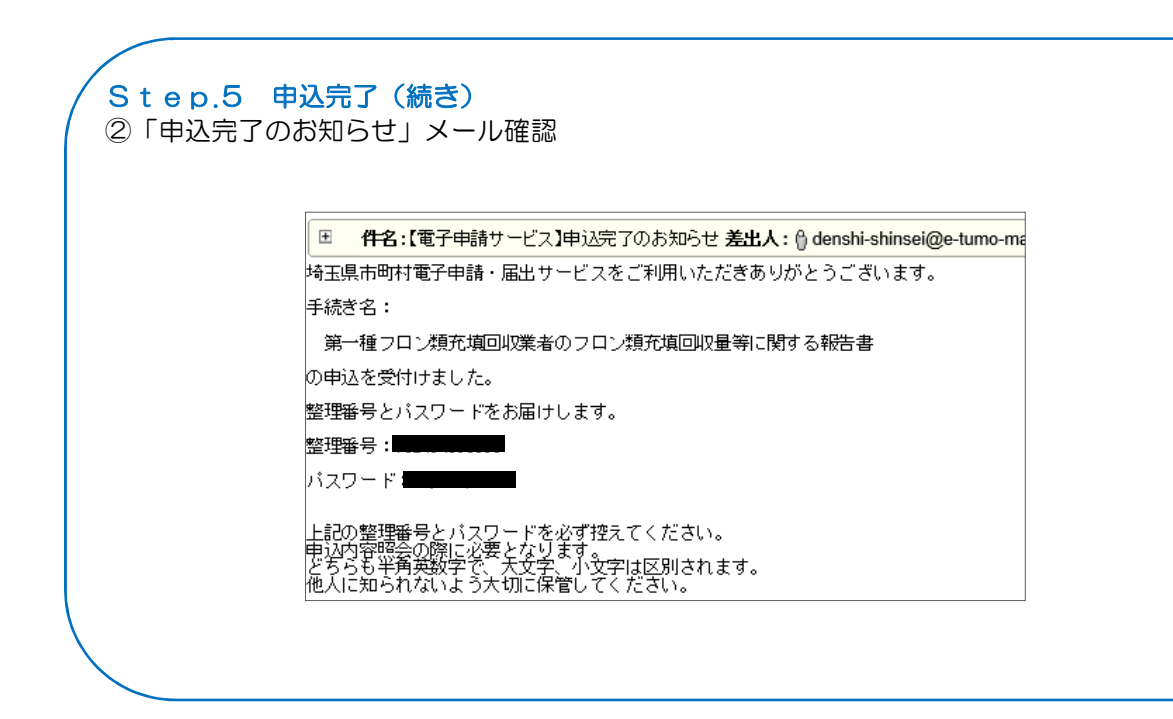

問い合わせ先 埼玉県環境部大気環境課規制・化学物質担当 〒330-9301 埼玉県さいたま市浦和区高砂3-15-1 & 048-830-3058